# **How to View and Enter Milestones**

#### Navigation: <u>CalCentral</u> > Advising Resources > Student Milestones Data Entry

or

#### Campus Solutions: Main Menu > CAL Components > Student Records > Student Milestones Data Entry

Milestones are non-course requirements a student must complete toward degree progress to graduate. All graduate students have milestones. A majority of the graduate milestones are overseen by the departments; a few are overseen by Graduate Division.

This job aid will cover how to:

- Look up a student with an existing Milestone
- Add the first Milestone to a student
- Add additional Milestones to a student
- Edit an existing Milestone
- Delete an existing Milestone

In this example, we have logged into *CalCentral* and clicked the *Student Milestones Data Entry* link.

## Advising Resources Tools Class Search eForms Action Center eForms Work Center My Appointments Reporting Center UC Online: Cross-Campus Enrollment Approval Student Specific Links Administrative Transcripts - Batch Advisee Student Center Advising Assignments Archived DB2 Transcripts Change of Course Load Multi-Year Planner Service Indicators Student Milestones Data Entry Transfer Credit Reports

#### Looking up an Existing Milestone

- Under the Find an Existing Value tab:
- Search by the Student ID or name and select the Search button.
- 3. If no milestones exist for this student, we will see the message, "No matching values were found."

| Student Milestor      | 195                                                                    |
|-----------------------|------------------------------------------------------------------------|
| oradent milestor      |                                                                        |
| Enter any information | you have and click Search. Leave fields blank for a list of all values |
|                       |                                                                        |
| Find an Existing V    | alue Add a New Value                                                   |
| - Casach Californi    | _                                                                      |
| • Search Criteri      | a                                                                      |
|                       |                                                                        |
| ID:                   | begins with 🔻                                                          |
| Academic Institution  | UCB01                                                                  |
| Academic Career:      |                                                                        |
| Academic Program:     |                                                                        |
| Campus ID:            | begins with                                                            |
| National ID:          |                                                                        |
| National ID.          |                                                                        |
| Last Name:            | begins with ♥ GRAD                                                     |
| First Name:           | begins with 🔻 GIUSEPPE                                                 |
| Include History       | Correct History Case Sensitive                                         |
|                       |                                                                        |
| I                     |                                                                        |
| Search Cle            | ar Basic Search 🖾 Save Search Criteria                                 |
|                       |                                                                        |
|                       |                                                                        |
|                       |                                                                        |
| No matching values v  | vere found.                                                            |
|                       |                                                                        |

4. If a student already has at least one milestone, their milestone(s) will appear.

5. In this example, this student has 2 milestones.

The first milestone displayed is **Capstone**.

To scroll through the milestones, select the arrow keys.

| Favorites - | Main Menu 🗸          | > CAL Components -                                              | Student Records -                                       | > Student Milestones Da                                        | ta Entry                                                                  |
|-------------|----------------------|-----------------------------------------------------------------|---------------------------------------------------------|----------------------------------------------------------------|---------------------------------------------------------------------------|
|             |                      |                                                                 |                                                         |                                                                |                                                                           |
| D 1 1       |                      |                                                                 |                                                         |                                                                |                                                                           |
| Berkeley    | 7                    |                                                                 |                                                         |                                                                |                                                                           |
|             |                      |                                                                 |                                                         |                                                                |                                                                           |
| Student M   | lilestones<br>milest | e use this page to enter miles<br>ones (including adding, remov | one completion informat<br>ing, or editing) you will fi | ion for students. In order to<br>irst need to create a new "Ef | make any changes to a student's ffective Date", using the top '+' button. |
| Eric Wilba  | anks                 |                                                                 | 3032062164                                              | 🥝 ★ 🏦                                                          |                                                                           |
|             | Academic Instit      | ution UC Berkeley                                               |                                                         | Academic Career                                                | Graduate                                                                  |
|             | Academic Pro         | gram Graduate Academic F                                        | rograms                                                 |                                                                |                                                                           |
|             |                      |                                                                 |                                                         |                                                                | Find   View All First 🕚 1 of 1 🕑 Last                                     |
|             | *Effective D         | ate 03/28/2018 🛐                                                |                                                         |                                                                | + -                                                                       |
| Milestone D | etail                |                                                                 |                                                         |                                                                | Find   View All First 🕚 1 of 2 🕑 .ast                                     |
|             | *Academic P          | lan 00510MAG                                                    | Linguistics MA                                          |                                                                |                                                                           |
|             | *Milest              | one AAGACADP2                                                   |                                                         | Milestone Nbr 10                                               |                                                                           |
|             | Milestone Le         | evel Q                                                          |                                                         |                                                                |                                                                           |
|             | Milestone Compl      | ete Completed                                                   |                                                         |                                                                |                                                                           |
|             |                      |                                                                 |                                                         |                                                                |                                                                           |
|             | Formal Descript      | ion Capstone                                                    |                                                         |                                                                |                                                                           |
|             | Milestone T          | ïtle                                                            |                                                         |                                                                | ¥                                                                         |
|             |                      |                                                                 |                                                         |                                                                | <i>h</i>                                                                  |
|             | Comm                 | ent Committee: Lin, Gahl, Jo                                    | hnson                                                   |                                                                | ¥                                                                         |
|             |                      |                                                                 |                                                         |                                                                |                                                                           |
|             |                      | Manage Milestone Docun                                          | nents                                                   |                                                                | 2                                                                         |
|             |                      |                                                                 |                                                         |                                                                |                                                                           |
|             |                      | Advised by Committ                                              | ee                                                      |                                                                |                                                                           |
| Attem       | pts                  | ant Dataila                                                     |                                                         | Personalize                                                    | Find   🖾   🎫 First 🕚 1 of 1 🕑 Last                                        |
| Attempt Nbr | *Milestone C         | omplete                                                         | How Attempte                                            | d                                                              | *Date Completed                                                           |
|             | 1 Completed          |                                                                 | Exam Taken                                              | •                                                              | 05/09/2017 🛐 🛨 🗕                                                          |
|             |                      |                                                                 | -                                                       |                                                                |                                                                           |
| 🔒 Save      | Return to Search     | E Notify                                                        |                                                         | Add 🖉 Update/Disp                                              | play Jinclude History                                                     |

6. When finished, select the Return to Search button to return the Student Milestones Data Entry page.

### Adding a Milestone to a student for the first time

1. If a search confirms a student doesn't have any milestones, we can add one.

Select the Add a New Value tab.

**NOTE:** This step is only necessary for the first milestone.

2. Enter the Student ID, Career and Academic Program.

**NOTE: Institution** should default to **UCB01**. If it is blank, enter it.

Select the **Add** button.

- 3. If a student has never had a milestone added before, then a blank milestone page for the student appears.
- Enter Academic Plan. The Effective Date will display today's date. Let that default unless instructed otherwise.
- 5. Enter the Milestone and if applicable, the Milestone Level.

See list of <u>Graduate Milestones used</u> by Requirements.

Optional: Enter Comments.

- At the bottom of the page, pull down the Milestone Complete list and select Completed. Enter Date Completed.
- 7. Select Save when done entering all milestones for session/day.

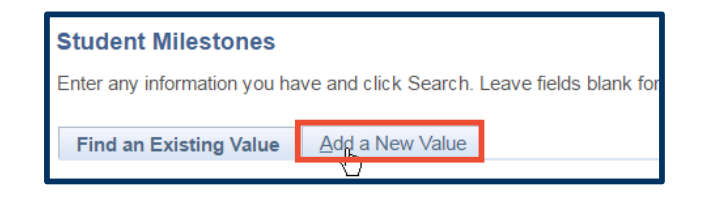

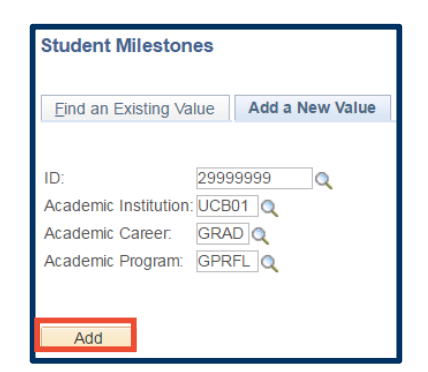

| Hoda Abdel Magid                 | 21945127       | ★ 🏨 🖵            |                 |                       |
|----------------------------------|----------------|------------------|-----------------|-----------------------|
| Academic Institution UC Berkeley |                | Academic Caree   | er Graduate     |                       |
| Academic Program Graduate Aca    | demic Programs |                  |                 |                       |
|                                  |                |                  | Find   View All | First 🕚 1 of 1 🔮      |
| *Effective Date 04/18/2018       |                |                  |                 | E                     |
| filestone Detail                 |                |                  | Find   View All | First 🕚 1 of 1 🕑 L    |
| *Academic Plan                   | <b>Q</b>       |                  |                 | +                     |
| *Milestone                       | Q              | Milestone Nbr 10 |                 |                       |
| Milestone Level                  | Q              |                  |                 |                       |
| Milestone Complete Not Completed |                |                  |                 |                       |
|                                  |                |                  |                 |                       |
| Formal Description               |                |                  |                 | ~                     |
| Milestone little                 |                |                  |                 |                       |
|                                  |                |                  |                 |                       |
| Comment                          |                |                  |                 | æ                     |
|                                  |                |                  |                 | /                     |
| Manage Milestone                 | Documents      |                  |                 |                       |
| _                                |                |                  |                 |                       |
| Advised by C                     | ommittee       |                  |                 |                       |
| Attempts                         |                | Personalize      | Find   🖾   🔣 F  | First 🕚 1 of 1 🕑 Lasi |
| Attempt Nbr *Milestone Complete  | How Atten      | nted             | *Date Com       | nleted                |
|                                  |                | -                | July Com        |                       |

4/10/2018

### **Adding Additional Milestones**

While viewing a student's milestones, we can add more.

In this case, we're viewing a student's existing milestone of *Qualifying Exam Approval*. Now we need to add another milestone.

 First, select the top "plus" sign to add another Effective Dated row. Only one row per date allowed.

|                              |                                                                |                                   | F                   | ind   View All F | ïrst 🕚 1 of 🦳 🔍 ast |
|------------------------------|----------------------------------------------------------------|-----------------------------------|---------------------|------------------|---------------------|
| *Effective Date              | 08/28/2017                                                     |                                   |                     |                  | •                   |
| Milestone Detail             |                                                                |                                   | Find                | View All First   | 🕚 1 of 3 🕑 Last     |
| *Academic Plan<br>*Milestone | 96357PHDG Q<br>AAGQEAPRV Q                                     | Epidemiology PhD<br>Milestone Nbr | 10                  |                  | • =                 |
| Milestone Level              | Q                                                              |                                   |                     |                  |                     |
| Milestone Complete           | Completed                                                      |                                   |                     |                  |                     |
| Formal Description           | Qualifying Exam Approval                                       |                                   |                     |                  |                     |
| Milestone Title              |                                                                |                                   |                     |                  | <b>&amp;</b>        |
| Comment                      | QE Subjects Epidemiology<br>Biostatistics<br>Adolescent Health |                                   |                     |                  | <b>K</b>            |
|                              | Manage Milestone Documents                                     |                                   |                     |                  |                     |
|                              | Advised by Committee                                           |                                   |                     |                  |                     |
| Committee                    | 031502                                                         |                                   |                     |                  |                     |
| Attempts                     |                                                                | Pers                              | sonalize   Find   🖾 | 🔣 First 🤅        | 👂 1 of 1 🕑 Last     |
| Grade Information Enrollment | Details .                                                      |                                   |                     | 17               |                     |
| Attempt Nbr *Milestone Comp  | lete                                                           | How Attempted                     |                     | *Date Completed  |                     |
| 1 Completed                  | Ŧ                                                              |                                   | Y                   | 10/17/2016       | + -                 |

2. Then select the second "plus" sign to add a new Milestone Detail section. All previous milestones will carry over to the new row, so be sure you enter the new milestone on the blank row.

| ludent Millest   | milestones (        | including adding, removin | ig, or editing) you w | ill first need to create | a new "Et | ffective Date", using the | e top '+' butto | n. 👻         |
|------------------|---------------------|---------------------------|-----------------------|--------------------------|-----------|---------------------------|-----------------|--------------|
| Hoda Abdel Mag   | id                  |                           | 21945127              | ★ ‱ 📮                    | Î         |                           |                 |              |
| A                | cademic Institution | UC Berkeley               |                       | Academi                  | c Career  | Graduate                  |                 |              |
| 4                | Academic Program    | Graduate Academic Pro     | ograms                |                          |           |                           |                 |              |
|                  |                     |                           |                       |                          |           | Find   View All           | First @         | 🕨 1 of 2 🕑   |
|                  | *Effective Date 04  | /18/2018                  |                       |                          |           |                           |                 | +            |
| Ailestone Detail |                     |                           |                       |                          |           | Find   View All           | First 🕚 4       | l of 4 🕑 Las |
|                  | *Academic Plan      | Q                         |                       |                          |           |                           |                 | 36           |
|                  | *Milestone          | 0                         |                       | Milestone Nbr            | 40        |                           |                 |              |
|                  | Milestone Level     | Q                         |                       |                          |           |                           |                 |              |
| Mile             | estone Complete N   | ot Completed              |                       |                          |           |                           |                 |              |
| Fo               | rmal Description    |                           |                       |                          |           |                           |                 |              |
| 10               | Milestone Title     |                           |                       |                          |           |                           | <b>K</b>        |              |
|                  |                     |                           |                       |                          |           |                           |                 |              |
|                  | Comment             |                           |                       |                          |           |                           | <br>¥           |              |
|                  |                     |                           |                       |                          |           |                           |                 |              |
|                  | Ma                  | anage Milestone Docume    | nts                   |                          |           |                           | 11              |              |
|                  |                     | Advised by Committee      | 9                     |                          |           |                           |                 |              |
| Attempts         |                     |                           |                       | Pers                     | sonalize  | Find   💷   🔣 F            | irst 🕚 1 of     | 1 🕑 Last     |
| Grade Informati  | ion Enrollment De   | etails 💷                  |                       |                          |           |                           |                 |              |
| Attempt Nbr      | *Milestone Complet  | e                         | How Attem             | oted                     |           | *Date Com                 | pleted          |              |
|                  |                     |                           |                       |                          |           |                           | -               |              |

3. We have added both a new Effective Dated row with today's date and a new Milestone Detail row.

There are now 2 effective dated rows and 4 different milestones rows.

Enter Academic Plan.

| Academic Institution UC Berkeley Academic Career Graduate Academic Program Graduate Academic Programs  Find   View All First 	1 of 2 	La  Find   View All First 	1 of 2 	La  Find   View All First 	1 of 1 	La  Find   View All First 	1 of 1 	La  Find   View All Fi                                                                                                    |                              |                              |                  |                   |                       |
|----------------------------------------------------------------------------------------------------|------------------------------|------------------------------|------------------|-------------------|-----------------------|
| Academic Program Graduate Academic Programs  Find   View All First @ 1 of 2 © Li  *Effective Date 04/18/2018 [#]  Milestone Detail  *Academic Plan *Academic Plan *Academic Plan *Academic Plan *Academic Plan *Academic Plan *Academic Plan **Milestone Detail **Milestone Nbr 40 **Milestone Complete **Milestone Title *** **** ***************************                                                                                                    | Academic Institutio          | on UC Berkeley               | Academic Career  | Graduate          |                       |
| Find   Mew All First @ 1 of 2 @ Li   *Effective Date 04/18/2018 [#] Milestone Detail   *Effective Date 04/18/2018 [#]   Milestone Detail   *Academic Plan   *Academic Plan   *Milestone Detail   Milestone Complete   Not Comment   Attempts   Find   Mew All   First @ 1 of 1 @ Last   Grade Information   First @ 1 of 1 @ Last   Image Milestone Documents   Grade Information   Find   Mot Completed   * Attempts   Find   Mot Completed   * Milestone Complete   How Attempted   * Date Completed   **                                                                                                    | Academic Program             | m Graduate Academic Programs |                  |                   |                       |
| *Effective Date 04/18/2018 jii     Milestone Detail     *Academic Plan     *Milestone Complete     Milestone Complete     Milestone Documents     Comment     Milestone Complete     How Attempted     * Milestone Complete     Milestone Complete     Milestone Complete     Milestone Documents     * Attempt Not Completed     * Milestone Completed     * Milestone Completed     * Milestone Complete     * Milestone Complete     * Milestone Complete     * Milestone Complete     * Milestone Complete     * Milestone Complete     * Milestone Complete     * Milestone Complete     * Milestone C                                                                                                    |                              |                              |                  | Find View All     | First 🕚 1 of 2 🕑 Las  |
| Milestone Detail Find   View All First & 4 of 4 & Last<br>*Academic Plar<br>*Milestone Level<br>Milestone Complete Not Completed<br>Formal Description<br>Milestone Title<br>Comment<br>Manage Milestone Documents<br>Advised by Committee<br>*Attempts<br>Grade Information Enrollment Details FFFF<br>Attempt to *Milestone Completed + How Attempted<br>* More the statement of the statement of                                                                                                    | *Effective Date              | 04/18/2018                   |                  |                   | + -                   |
| *Academic Plan                                                                                                    | Milestone Detail             |                              |                  | Find   View All   | First 🕚 4 of 4 🕑 Last |
| *Milestone       Q       Milestone Nbr       40         Milestone Complete       Not Completed       Not Complete       Not Complete         Formal Description                                                                                                    | *Academic Plar               | Q                            |                  |                   | + -                   |
| Milestone Level<br>Milestone Complete Not Completed  Formal Description Milestone Title Comment Comment Advised by Committee  Advised by Committee  Advised by Committee  Tardee Information Enrollment Details TETE Advised Personalize   Find   20 E First  1 of 1  Last Tardee Information Not Complete Not Complete Not Co                                                                                                    | *Milestone                   | Q                            | Milestone Nbr 40 |                   |                       |
| Milestone Complete Not Completed  Formal Description Milestone Title Comment Comment Manage Milestone Documents  Advised by Committee  Advised by Committee  Attempts First I of 1 & Last Grade Information First I Not Completed I Not Completed I Not Completed I Not Completed I Not Completed I Not Completed I Not Completed I Not Completed I Not Completed I I Not Completed I I Not Completed I I Not Completed I I Not Completed I I Not Completed I I Not Completed I I Not Completed I I Not Completed I I Not Completed I I Not Completed I I Not Completed I I I I I I I I I I I I I I I I I I I                                                                                                    | Milestone Level              | Q                            |                  |                   |                       |
| Formal Description<br>Milestone Title<br>Comment<br>Comment<br>Manage Milestone Documents<br>Advised by Committee<br>Personalize   Find   20   20 First  1 of 1  Last<br>Grade Information Enrolment Details ETTH<br>Attempt Milestone Completed<br>Manage How Attempted  Date Completed<br>Manage Milestone Completed<br>Manage Milestone Completed                                                                                                    | Milestone Complete           | Not Completed                |                  |                   |                       |
| Formal Description<br>Milestone Title<br>Comment<br>Comment<br>Manage Milestone Documents<br>Manage Milestone Documents<br>Manage Milestone Documents<br>First I of 1 & Last<br>Grade Information Enrollment Details [TTT]<br>Attempt Milestone Completed<br>1 Not Completed T T T T T T T T T T T T T T T T T T T                                                                                                    |                              |                              |                  |                   |                       |
| Milestone Title<br>Comment<br>Manage Milestone Documents<br>Advised by Committee<br>Advised by Committee<br>Advised by Committee<br>Advised by Committee<br>Attempts<br>First I of 1 & Last<br>Grade Information<br>Enrollment Details<br>TTTP<br>Attempt Milestone Completed<br>I Not Completed<br>I Not Complet | Formal Description           |                              |                  |                   |                       |
| Comment Comment Manage Milestone Documents Advised by Committee    Advised by Committee    Attempts First I of 1  Last Grade Information Enrollment Details FFF9 Attempted Not Complete I Not Completed I Not Completed I Not Completed I I Not Completed I I I I I I I I I I I I I I I I I I I                                                                                                    | Milestone Title              |                              |                  |                   | 1<br>1<br>1           |
| Comment Manage Milestone Documents Manage Milestone Documents Advised by Committee                                                                                                    |                              |                              |                  |                   |                       |
| Manage Milestone Documents  Advised by Committee  Attempts First                                                                                                    | Comment                      |                              |                  |                   | <br>                  |
| Manage Milestone Documents  Advised by Committee   Attempts  First  Attempt Nor  *Milestone Complete  Not Completed  Not Completed  T  Not Completed  T  Not                                                                                                    |                              |                              |                  |                   | -                     |
| Manage Milestone Documents  Advised by Committee  Attempts  Grade Information  Attempt Nbr  *Milestone Complete  Not Completed  Not Completed  T  Manage Milestone Documents                                                                                                    |                              |                              |                  |                   | /i                    |
| Advised by Committee         ◆ Attempts         Grade Information         Enrollment Details         Empt Nior         *Milestone Complete         How Attempted         * Date Completed         I         Not Completed                                                                                                    |                              | Manage Milestone Documents   |                  |                   |                       |
| Attempts     Personalize   Find   2   1 First & 1 of 1 & Last       Grade Information     Enrollment Details       Attempt Nbr     *Milestone Complete       1     Not Completed                                                                                                    |                              | Advised by Committee         |                  |                   |                       |
| Grade Information         Enrollment Details         Image: Second second second                                                                                                    | Attempts                     |                              | Personalize      | Find   💷   🔣 🛛 Fi | rst 🕚 1 of 1 🕑 Last   |
| Attempt Nbr     *Milestone Complete     How Attempted     *Date Completed       1     Not Completed     •     •                                                                                                    | Grade Information Enrollment | t Details                    |                  |                   |                       |
| 1 Not Completed • • • •                                                                                                    | Attempt Nbr *Milestone Comp  | olete                        | How Attempted    | *Date Comp        | leted                 |
|                                                                                                    | 1 Not Completed              | Ŧ                            | T                |                   | H -                   |

4. Next, enter the Milestone. In this case we do not know the code, so we will select the Milestone Lookup icon.

**5.** Select the approporiate milestone from the list that appears.

**NOTE:** Your list of choices may vary depending on your security access.

In this example, our student has submitted a prospectus, so we'll select **Paper (AAGPAPER)**.

**NOTE:** All graduate milestones begin with "**AAG**". Undergraduate milestones begin with "**AAU**".

- 6. Enter Milestone Level, if applicable.
- Select Completed from the Milestone Completed dropdown.
- 8. Enter Date Completed.
- **9.** Save after all additional milestones have been entered.

| Milestone Detail                     |                |                  | Find   View All  | First 🕚 3 of 3 🛞 Lasi |
|--------------------------------------|----------------|------------------|------------------|-----------------------|
| *Academic Plan                       | Q              | Milestone Nhr 20 |                  | + -                   |
| Milestone Level                      | Q              | Milestone Mbr 30 |                  |                       |
| Milestone Complete Not Complet       | ed             |                  |                  |                       |
| Formal Description Paper             |                |                  |                  |                       |
| Milestone Title                      |                |                  |                  | ×.                    |
|                                      |                |                  |                  | Č.                    |
|                                      |                |                  |                  | 1.                    |
| Comment                              |                |                  |                  | 1<br>1<br>1           |
|                                      |                |                  |                  |                       |
|                                      |                |                  |                  | 1                     |
| Manage Miles                         | tone Documents |                  |                  |                       |
|                                      |                |                  |                  |                       |
| Advised                              | by Committee   |                  |                  |                       |
| Attempts                             |                | Personalize      | Find   💷   🔣 🛛 F | irst 🕚 1 of 1 🕑 Last  |
| Grade Information Enrollment Details | <b>D</b>       |                  |                  |                       |
| Attempt Nbr Milestone Complete       | How Attempted  | I                | *Date Com        | pleted                |
| 1 Not Completed                      | <b>T</b>       |                  |                  | <b>H -</b>            |
|                                      |                |                  |                  |                       |

| Look Up Mile     | stone        |                        |              | ×    |
|------------------|--------------|------------------------|--------------|------|
|                  |              |                        |              | Help |
| Academic Institu | ution:       | UCF                    | 301          |      |
| vilestone:       | begin        | s with v               |              |      |
| Anestone.        | begin        | o with =               |              |      |
| Jeschplion.      | begin        | s with ¥               |              |      |
|                  |              |                        |              |      |
| Look Up          | Clear        | Cancel                 | Basic Lookup |      |
|                  | -            |                        |              |      |
| earch Result     | S            |                        |              |      |
| 'iew 100         | First        | 1-37 of 37             | 🕑 Last       |      |
| lilestone        | Description  |                        |              |      |
| AGACADP1         | Thesis       |                        |              |      |
| AGACADP2         | Capstone     |                        |              |      |
| AGADVMAS1        | Advanceme    | ent to Candida         | icy Mas1     |      |
| AGADVMAS2        | Advanceme    | ent to Candida         | icy Mas2     |      |
| AGADVPHD         | Advanceme    | ent to Candida         | icy PhD      |      |
| AGCPR            | CPR Certifi  | cation                 | 4)           |      |
| AGCREDPP         | Required C   | redential App          | licatio      |      |
| AGDISSDEF        | Dissertation | 1 Defense              |              |      |
| AGDISSERT        | Dissertation | 1 Filed                |              |      |
| AGDISSPRO        | Dissertation | n Prospectus           |              |      |
|                  | Exam         |                        |              |      |
|                  | Exam W/C0    | mmillee                |              |      |
|                  | Department   | Filing Approx          | (al          |      |
|                  | Eoreign Lar  | CHING Approv           | /all         |      |
| AGFORLANG        | CSI Toochir  | iguage                 |              |      |
|                  | GSI Teachir  | ng Certificate         |              |      |
| AGGSIWKSP        | GSI Teachir  | ng Certificate         | Wksp         |      |
| AGHUMSUB         | Human and    | Animal Subie           | ects         |      |
| AGINTERN         | Internship   |                        |              |      |
| AGLAB            | Lab Rotatio  | n                      |              |      |
| AGLINGPAP        | Linguistics  | Qualifying Pa          | per          |      |
| AGMEQUIV         | Master's De  | gree (or Appr          | Eqv)         |      |
| AGMETHODS        | Methods      |                        |              |      |
| AGEAPER          | Paper        |                        |              |      |
| AGGEAFRY         | Qualitying t | xam Approva            | al           |      |
| AGQERESLT        | Qualifying E | Exam Results           |              |      |
| AGREVIEW         | Review       |                        |              |      |
| AGRICA           | RICA Asses   | sment                  |              |      |
| AGSOCWBIB        | Required B   | ibliographies          |              |      |
| AGSUPP           | Supplement   | tai<br>orf Association | at (TDA)     |      |
| AGUSCONST        | LLS Constit  | en Assessmel           | nu(TPA)      |      |
| AUGRAIS          | Internations | al Study               |              |      |
| AUGLOBPOV        | Global Pow   | erty                   |              |      |
| AUHISTORY        | Field of Cor | centration             |              |      |
| AUMUSIC          | Music Place  | ement Exam             |              |      |
|                  |              |                        |              |      |
|                  |              |                        |              |      |

#### **Deleting a Milestone**

1. From the Main Menu, navigate to: CAL Components > Student Records > Student Milestones Data Entry.

Under the **Find an Existing Value** tab, search for the student.

| Favorites -           | Main Menu -    | CAL Components  Student Records  Student Milestones Data E    |
|-----------------------|----------------|---------------------------------------------------------------|
|                       |                |                                                               |
| Rerkelev (            | ТАС            |                                                               |
| Derkely               | 2/11           |                                                               |
| Student Milest        | ones Data F    | Entry                                                         |
| Student Milesto       | mes Data L     | - Hu y                                                        |
| Enter any information | on you nave an | nd click Search. Leave fields blank for a list of all values. |
| Find an Existing      | Value Ad       | ld a New Value                                                |
| -Seerch Crite         | ria            |                                                               |
| • Search Crite        | la             |                                                               |
| I                     | D begins with  | ▼ 21945127                                                    |
| Academic Institutio   | n = 🔻          | UCB01                                                         |
| Academic Care         | er = 🔻         | Q                                                             |
| Academic Program      | m = 🔻          | Q                                                             |
| Campus I              | D begins with  |                                                               |
| National I            | D begins with  |                                                               |
| Last Nam              | e begins with  |                                                               |
| First Nam             | e begins with  |                                                               |
| Include History       | Correct        | t History 🔲 Case Sensitive                                    |
|                       |                |                                                               |
|                       |                |                                                               |
| Search C              | lear Basic     | Search 🔯 Save Search Criteria                                 |

2. Select the top "plus" button to add a new row.

**NOTE:** This student has 3 milestones which you can see on the far right in the **Milestone Detail** box.

 Use the arrow buttons on the Milestone Detail section to find the milestone you want to delete.

| Favorites - Main Menu | u → CAL Components →                                                   | > Student Records -                                     | Student Milestones Data                                      | a Entry                                              |                                      |
|-----------------------|------------------------------------------------------------------------|---------------------------------------------------------|--------------------------------------------------------------|------------------------------------------------------|--------------------------------------|
|                       |                                                                        |                                                         |                                                              |                                                      |                                      |
| Berkeley _            |                                                                        |                                                         |                                                              |                                                      |                                      |
| Student Milestones    | Please use this page to enter mil<br>milestones (including adding, ren | estone completion inform<br>loving, or editing) you wil | ation for students. In order<br>I first need to create a new | to make any changes to<br>"Effective Date", using ti | a student's<br>the top '+' button. ↓ |
| Hoda Abdel Magid      |                                                                        | 21945127                                                | ★ 🏤 戸                                                        |                                                      |                                      |
| Academic<br>Academi   | institution UC Berkeley                                                | : Programs                                              | Academic Care                                                | er Graduate                                          |                                      |
|                       |                                                                        |                                                         |                                                              | Find   View A                                        | ll 🛛 First 🕚 1 of 1 🕑 Last           |
| *Effec                | tive Date 08/28/2017                                                   |                                                         |                                                              |                                                      | <b>I</b> (11)                        |
| Milestone Detail      |                                                                        |                                                         |                                                              | Find   View All                                      | First 🔊 1 of 3 🕑 Last                |
| *Acade                | emic Plan 96357PHDG                                                    | Epidemiology I                                          | PhD<br>Milestone Nbr 10                                      |                                                      | •                                    |
| Milestone (           | Complete Completed                                                     | 2                                                       |                                                              |                                                      |                                      |
| Formal De<br>Miles    | escription Qualifying Exam Appro                                       | val                                                     |                                                              |                                                      | ~                                    |
| Miles                 |                                                                        |                                                         |                                                              |                                                      |                                      |

4. Select the minus" sign button and Select Save.

| Milestone Detail             |                                                                |                               | Find   \               | View All First 🕚                      | 1 of 3 🕑 Last   |
|------------------------------|----------------------------------------------------------------|-------------------------------|------------------------|---------------------------------------|-----------------|
| *Academic Plan<br>*Milestone | 96357PHDG Q E                                                  | Epidemiology PhD<br>Milestone | Nbr 10                 |                                       |                 |
| Milestone Level              | Q                                                              |                               |                        |                                       |                 |
| Milestone Complete           | Completed                                                      |                               |                        |                                       |                 |
| Formal Description           | Qualifying Exam Approval                                       |                               |                        |                                       |                 |
| Milestone Title              |                                                                |                               |                        | e e e e e e e e e e e e e e e e e e e |                 |
| Comment                      | QE Subjects Epidemiology<br>Biostatistics<br>Adolescent Health |                               |                        | ×                                     |                 |
|                              | Manage Milestone Documents                                     |                               |                        |                                       |                 |
| Committee                    | Advised by Committee                                           |                               |                        |                                       |                 |
| Attempts                     |                                                                |                               | Personalize   Find   🔄 | 🔣 First 🕚 1 o                         | f 1 🕑 Last      |
| Grade Information Enrollment | Details .                                                      |                               |                        | 2                                     |                 |
| Attempt Nbr *Milestone Comp  | lete                                                           | How Attempted                 |                        | *Date Completed                       |                 |
| 1 Completed                  | Ŧ                                                              |                               | •                      | 10/17/2016                            | ± =             |
| Save 🕂 Return to Search      | Notify                                                         | 📑 Add 🖉                       | Update/Display         | Include History                       | Correct History |

#### **Editing an Existing Milestone**

1. From the Main Menu, navigate to: CAL Components > Student Records > Student Milestones Data Entry.

Under the **Find an Existing Value** tab, search for the student.

| Favorites -       | Main Me      | enu -     | > CAL C     | Components -    | > Student Records -           | Student Milestones Data En |
|-------------------|--------------|-----------|-------------|-----------------|-------------------------------|----------------------------|
|                   |              |           |             |                 |                               |                            |
| Berkelev          |              |           |             |                 |                               |                            |
| Deriverey         | -            |           |             |                 |                               |                            |
| Student Miles     | tones D:     | sta Enti  |             |                 |                               |                            |
|                   | stones Da    |           | y           |                 |                               |                            |
| Enter any informa | ation you ha | ve and cl | ick Search. | Leave fields bl | ank for a list of all values. |                            |
| Find an Existi    | ng Value     | Add a     | New Value   |                 |                               |                            |
| -0-1-01           |              | _         |             |                 |                               |                            |
| Search Cri        | teria        |           |             |                 |                               |                            |
|                   | ID begins    | with 🔻    | 21945127    |                 |                               |                            |
| Academic Institu  | ition = 🔻    |           | UCB01       |                 | Q                             |                            |
| Academic Ca       | reer = 🔻     |           |             |                 | Q                             |                            |
| Academic Prog     | ram = 🔻      |           |             |                 | Q                             |                            |
| Campu             | s ID begins  | with 💌    |             |                 | ]                             |                            |
| Nationa           | al ID begins | with 🔻    |             |                 |                               |                            |
| Last Na           | ame begins   | with 🔻    |             |                 |                               |                            |
| First Na          | ame begins   | with 🔻    |             |                 |                               |                            |
| Include Histo     | ory 🗆 Co     | rrect His | tory 🗆 C    | Case Sensitive  |                               |                            |
|                   |              |           |             |                 |                               |                            |
|                   |              |           |             |                 |                               |                            |
| Search            | Clear        | asic Sea  | rch 🖾 Sa    | ave Search Crit | teria                         |                            |

2. Select the top "plus" button to add a new row.

| Favorites - Main Men | u> CAL Component                                              | ls> Student Reco                                   | rds – > Student Mileston                                        | es Data Entry                                    |                              |
|----------------------|---------------------------------------------------------------|----------------------------------------------------|-----------------------------------------------------------------|--------------------------------------------------|------------------------------|
| 1 1                  |                                                               |                                                    |                                                                 |                                                  |                              |
| erkeley              |                                                               |                                                    |                                                                 |                                                  |                              |
| tudent Milestones    | Please use this page to enter<br>milestones (including adding | er milestone completion<br>, removing, or editing) | n information for students. In<br>you will first need to create | n order to make any ch<br>a new "Effective Date" | anges to a student's         |
| Hoda Abdel Magid     |                                                               | 219451                                             | 27 \star 🏙 🖫                                                    | 1                                                |                              |
| Academi<br>Acaden    | c Institution UC Berkeley<br>nic Program Graduate Aca         | demic Programs                                     | Academ                                                          | ic Career Graduate                               |                              |
|                      |                                                               |                                                    |                                                                 | Find                                             | View All First 🕙 1 of 1 💽    |
| *Effe                | ctive Date 08/28/2017                                         |                                                    |                                                                 |                                                  |                              |
| Milestone Detail     |                                                               |                                                    |                                                                 | Find   Vi                                        | iew All 🛛 First 🕚 1 of 3 🕑 L |
| *Acad                | emic Plan 96357PHDG<br>Milestone AAGQEAPRV                    | C Epidem                                           | iology PhD<br>Milestone Nbr                                     | 10                                               | +                            |
| Miles                | Complete Completed                                            | Q                                                  |                                                                 |                                                  |                              |
| Milestore            | Complete Completed                                            |                                                    |                                                                 |                                                  |                              |
| Formal D<br>Mile:    | escription Qualifying Exam A<br>stone Title                   | Approval                                           |                                                                 |                                                  | ۴.                           |
|                      |                                                               |                                                    |                                                                 |                                                  |                              |

3. Use the arrow buttons on the Milestone Detail section to find the milestone you want to edit.

Make Edits.

4. Select **Save** after all edits for the session have been completed.

| Milester Datal                                                      |                                                                                              |                                     |                                    |
|---------------------------------------------------------------------|----------------------------------------------------------------------------------------------|-------------------------------------|------------------------------------|
| Milestone Detail<br>*Academic Plan<br>*Milestone<br>Milestone Level | 96357PHDG Q e<br>AAGQEAPRV Q                                                                 | pidemiology PhD<br>Milestone Nbr 10 | Find View All Firs 20 1013 CLast   |
| Milestone Complete                                                  | Completed                                                                                    |                                     |                                    |
| Formal Description                                                  | Qualifying Exam Approval                                                                     |                                     |                                    |
| Milestone Title                                                     |                                                                                              |                                     | <b>~</b>                           |
| Comment                                                             | QE Subjects Epidemiology<br>Biostatistics<br>Adolescent Health<br>Manage Milestone Documents |                                     | <b>K</b>                           |
|                                                                     | Advised by Committee                                                                         |                                     |                                    |
| Committee                                                           | 031502                                                                                       |                                     |                                    |
| Attempts                                                            |                                                                                              | Personalize   Fi                    | nd   🖾   🔣 🛛 First 🕚 1 of 1 🕑 Last |
| Grade Information Enrollmen                                         | t Details                                                                                    |                                     |                                    |
| Attempt Nbr *Milestone Comp                                         | olete                                                                                        | How Attempted                       | *Date Completed                    |
| 1 Completed                                                         | Ŧ                                                                                            | <b>.</b>                            | 10/17/2016 🛐 🛨 🖃                   |
| Save of Return to Search                                            | Notify                                                                                       | 📑 Add 🖉 Update/Display              | y 👂 Include History                |

### **Understanding the Student Milestones Page**

The following describes the different categories found in the Student Milestones page.

|                                                                                                    | Milestone Detail                                                                                     |                                                                                        |                                                           | Find   View All First 🕚 2 of 4 🕑 Last                          |                                           |                   |  |
|----------------------------------------------------------------------------------------------------|----------------------------------------------------------------------------------------------------|----------------------------------------------------------------------------------------|-----------------------------------------------------------|----------------------------------------------------------------|-------------------------------------------|-------------------|--|
| Formal Description: shows on student's<br>CalCentral-My Academics page.                                                                                                   | *Milestone:<br>Milestone Level:<br>Milestone Complete:<br>Academic Plan:                             | AAGPAPER                                                                               | લ <mark>ન</mark><br>લ                                     | Milestone Nbr:                                                 | 40                                        | + -               |  |
| Comment: optional.                                                                                                    | Description:<br>Formal Description:                                                                  | Paper<br>Paper                                                                         |                                                           |                                                                |                                           |                   |  |
| Attempt Number can be tracked, especially for Qualifying Exams.                                                                                                    | Milestone Title:<br>Comment:                                                                         |                                                                                        |                                                           |                                                                |                                           | ¥                 |  |
| Milestone Complete: select the<br>appropriate status, either Complete or<br>In Progress.<br>Note: Only a status of Complete will<br>Satisfy a requirement on the Academic | Term Required:<br>Anticipated Term:<br>*Transcript Level:                                            | Hide Comment on Manage Milestone Doc                                                   | stdnt Self-Svc<br>uments<br>Q [<br>Q ]<br>✓ *I<br>ittee   | Date Required:<br>Anticipated Date:<br>Print Milestone Detail: | Always                                    |                   |  |
| Progress Report (APR).                                                                                                    | Advisors     *Advisor/Evaluator     1     Attempts Allowed:                                          | Name                                                                                   | F                                                         | ersonalize   Find   [2]                                        | 🔜 First 🕚 1 o                             | f1 🕑 Last         |  |
|                                                                                                    | Attempts     Grade Information     Attempt Nbr     Gradin     Scher     1     Save     Return to Sta | Enrollment Details<br>g Grading Grade<br>Pasis Grade<br>Q Q Q Q<br>earch 1 Previous in | F<br>Milestone Completed V<br>Completed V<br>Next in List | te How Attempted                                               | First 1 o<br>Date Attempted<br>12/01/2016 | f 1 🕑 Last<br>+ – |  |

Warning: When adding multiple milestones at the same time, do NOT Save after the first one. The system won't allow another milestone with the same date after saving.

If you do save between Milestones: you'll need to add a new Effective Dated row (1<sup>st</sup> plus sign) with a new FUTURE date and then select to add the new Milestone (2<sup>nd</sup> plus sign).

#### **Support**

For questions or assistance, contact SIS Support:

- Call 510-664-9000 (press option 6)
- Email: sishelp@berkeley.edu •

For additional SIS resources, please visit: sis.berkeley.edu/training